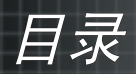

| 目录                 | 1  |
|--------------------|----|
| 使用注意事项             | 2  |
| 预防措施               | 2  |
| 简介                 | 4  |
| 产品特性               | 4  |
| <i>包装概览</i>        | 5  |
| 产品概览               | 6  |
| 主机                 | 6  |
| 控制面板               | 7  |
| 连接端口               | 7  |
| 带激光指针的遥控器          | 8  |
| 安装                 | 9  |
| 连接投影机              | 9  |
| 打开/关闭投影机电源         | 10 |
| 打开投影机电源            | 10 |
| 关闭投影机电源            | 11 |
| 警告指示灯              | 11 |
| 调整投影图像             | 12 |
| 调整投影机图像高度          | 12 |
| 投影机的变焦/聚焦调整        | 13 |
| 调整投影图像尺寸           | 13 |
| 用户控制               | 14 |
| 控制面板和遥控器           | 14 |
| 屏幕显示菜单             | 16 |
| 操作方法               | 16 |
| 菜单树                | 17 |
| 语言                 | 18 |
| 图像-1               | 19 |
| <i>图像-Ⅱ(计算机模式)</i> | 21 |
| 图像-II(视频模式)        | 23 |
| <i>音频</i>          | 25 |
| 投影设定               | 26 |
| 灯泡设定               | 27 |
| 附录                 | 28 |
| 故障处理               | 28 |
| 更换灯泡               | 32 |
| <i>兼容模式</i>        | 33 |
| Optoma 全球办事机构      | 34 |

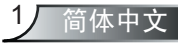

使用注意事项

# 预防措施

请按照本用户手册建议的所有警告、预防措施以及维护说 明进行操作,以最大程度地延长设备的使用寿命。

- ▲ 警告- 灯泡点亮时切勿直视投影机镜头。亮光可能会伤害您的 眼睛。
- 於 警告- 为降低火灾或触电危险,切勿使本产品遭受雨淋或受 潮。
   潮。
- ▲ 警告- 请勿打开或者拆卸本产品,以免发生触电。
- 整告 更换灯泡时,请等待设备冷却后再行操作,操作要按照
   全部更换说明进行。
- 整告 更换灯泡模块(参见第 27 页)后,请在屏幕显示"灯泡 设定"菜单中重新设置"灯泡更新后设定"功能。
- ▲ 警告- 为避免损坏投影机,在关闭本产品之前请让冷却风扇运 转若干分钟。
- ▲ 警告- 首先打开投影机电源,然后打开信号源电源。
- ▲ 警告- 在投影机工作过程中,不要使用镜头盖。
- 警告- 灯泡达到使用寿命时,将无法点亮,并且可能发出喀啦 响声。如果出现这种情况,则只有更换了灯泡模块之 后投影机方可恢复工作。更换灯泡时,请按照"更换灯 泡"中的步骤进行操作。(参见第 32 页)

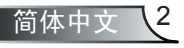

# 使用注意事项

### 务必:

- ◆ 在清洁之前关闭产品电源。
- ◆ 使用蘸有中性洗涤剂的软布擦拭主机外壳。
- ◆ 如果本产品长期不用,应从交流插座中拔下电源插头。

### 切勿:

- ◆ 阻塞设备上用于通风的狭缝和开口。
- ◆ 使用擦洗剂、石蜡或者溶剂擦拭设备。
- ◆ 在如下条件下使用:
  - 极端炎热、寒冷或者潮湿的环境。
  - 易受大量灰尘和泥土侵袭的区域。
  - 任何产生强磁场的设备附近。
  - 阳光直接照射。

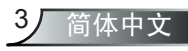

产品特性

简介

感谢您购买 Optoma 的产品 EP7150 投影机。本产品是一种 XGA 单芯片 0.55″ DLP™ 投影机。 它的主要特性如下:

- ◆ 真正 XGA, 1024x768 可寻址像素
- ◆ 德州仪器的单芯片 DLP™ 技术
- ◆ 与 NTSC/NTSC4.43/PAL/PAL-M/PAL-N/SECAM 和 HDTV 兼容(480i/p、576i/p、720p、1080i)
- ◆ 多项自动功能: 自动检测、自动保存调整结果
- ◆ 带激光指针的红外线遥控器
- ◆ 用户友好的多语种屏幕菜单
- ◆ 先进的数字梯形失真校正及高质量的全屏幕图像缩放
- ◆ 友好的用户控制面板
- ◆ 一个内置扬声器
- ◆ UXGA、SXGA+、SXGA 压缩和 SVGA、VGA 大小调整
- ◆ 兼容 Mac

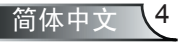

简介

# 包装概览

本投影机随机带有如下所示的全部物品。检查包装以确保物品齐全。如果缺失任何物品,请立即与经销商联系。

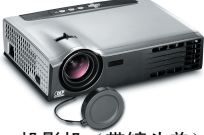

投影机 (带镜头盖)

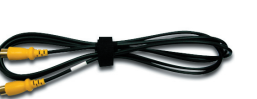

1.8 米复合视频线

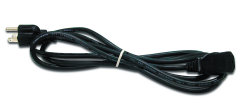

1.8 米电源线

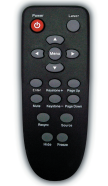

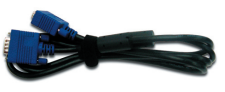

1.8 米 VGA 线

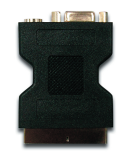

无线遥控器

SCART VGA/S-Video 适 配器 (仅在欧洲地区提供)

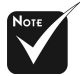

由于每个国家(地区)的应用存在差异,因此一些地区可能附带不同的附件。

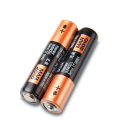

2节 AA 电池

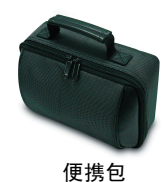

文档:
☑ 用户指南
☑ 快速启动卡
☑ 保修卡
☑ 快速故障排除指南

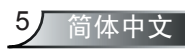

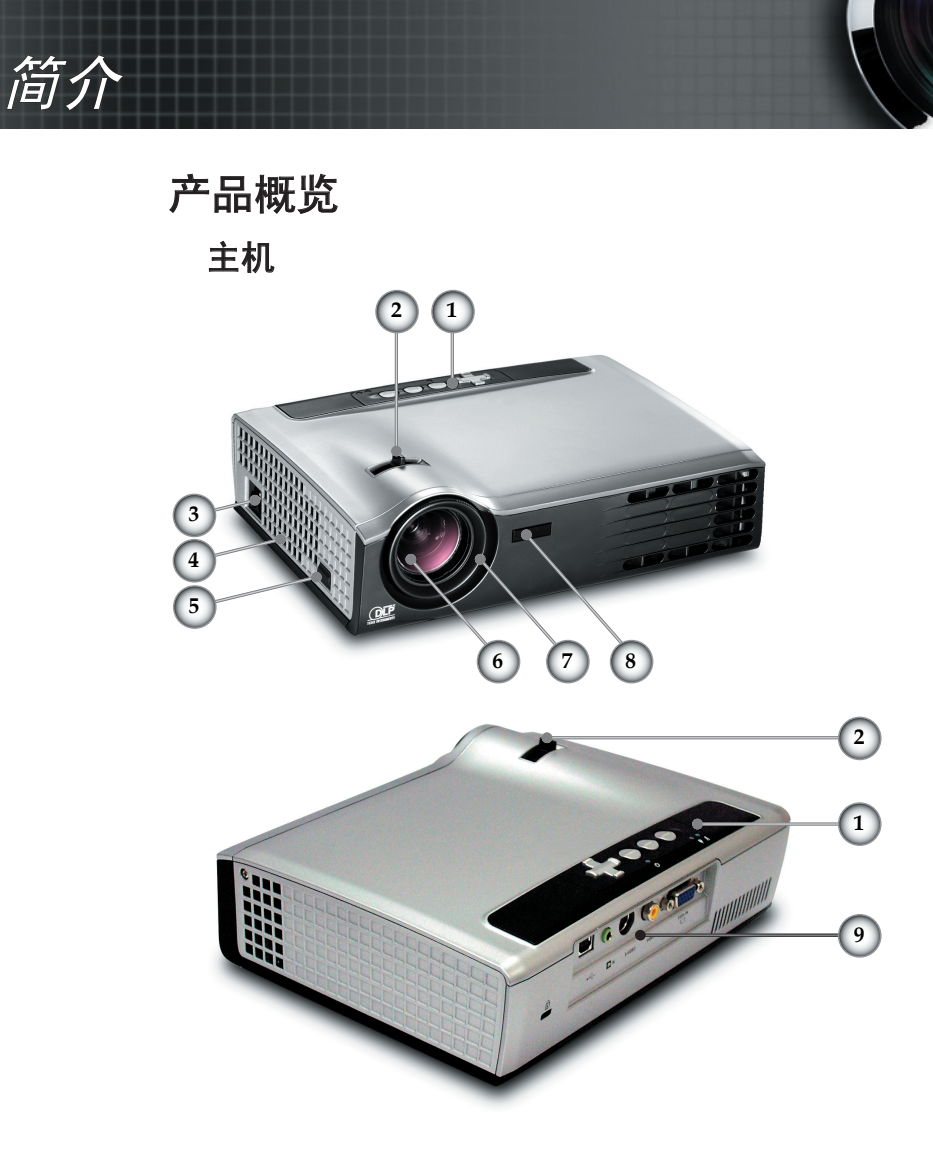

- 1. 控制面板
- 2. 变焦环

- 3. 电源插口
- 4. 扬声器
- 5. 升降支架按钮
- 6. 变焦镜头
- 7. 调焦环
- 8. 红外线接收器
- 9. 连接端口

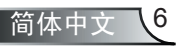

简介

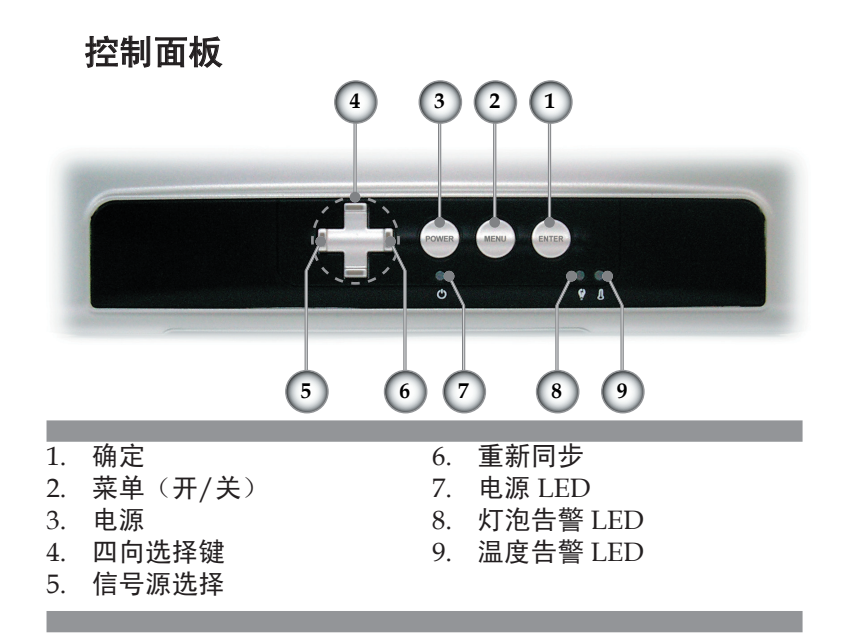

# 连接端口

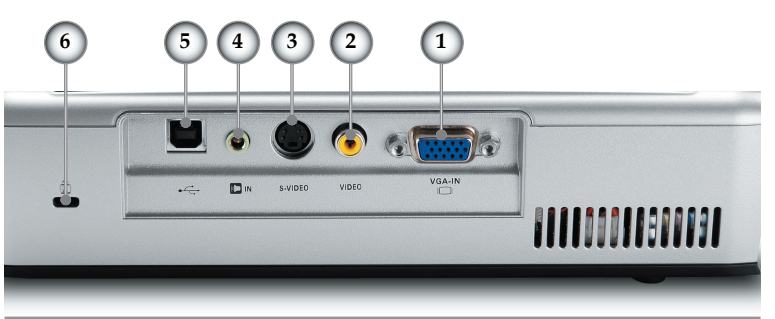

- 1. VGA-In 接口(PC 模拟信号/SCART RGB/HDTV/分量视 频输入)
- 2. 复合视频输入接口
- 3. S-Video 输入接口
- 4. 音频输入接口
- 5. 维修插口
- 6. Kensington<sup>™</sup> 锁端口

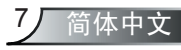

简介

# 带激光指针的遥控器

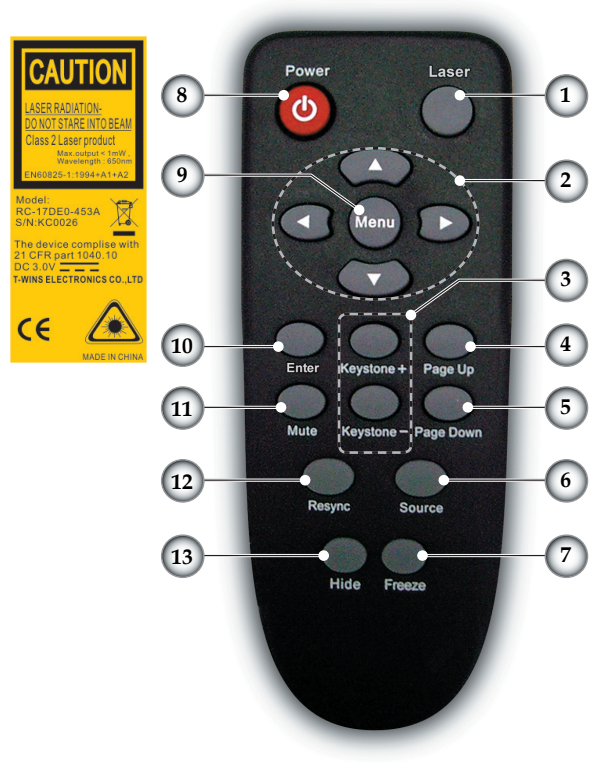

- 1. 激光按钮
- 2. 四向选择键
- 3. 梯形修正+/-
  - 4. 向上翻页
  - 5. 向下翻页
- 6. 信号源选择
- 7. 影像冻结
- 8. 电源
- 9. 菜单
- 10. 确定
- 11. 静音
- 12. 重新同步
- 13. 隐藏

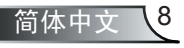

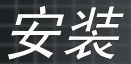

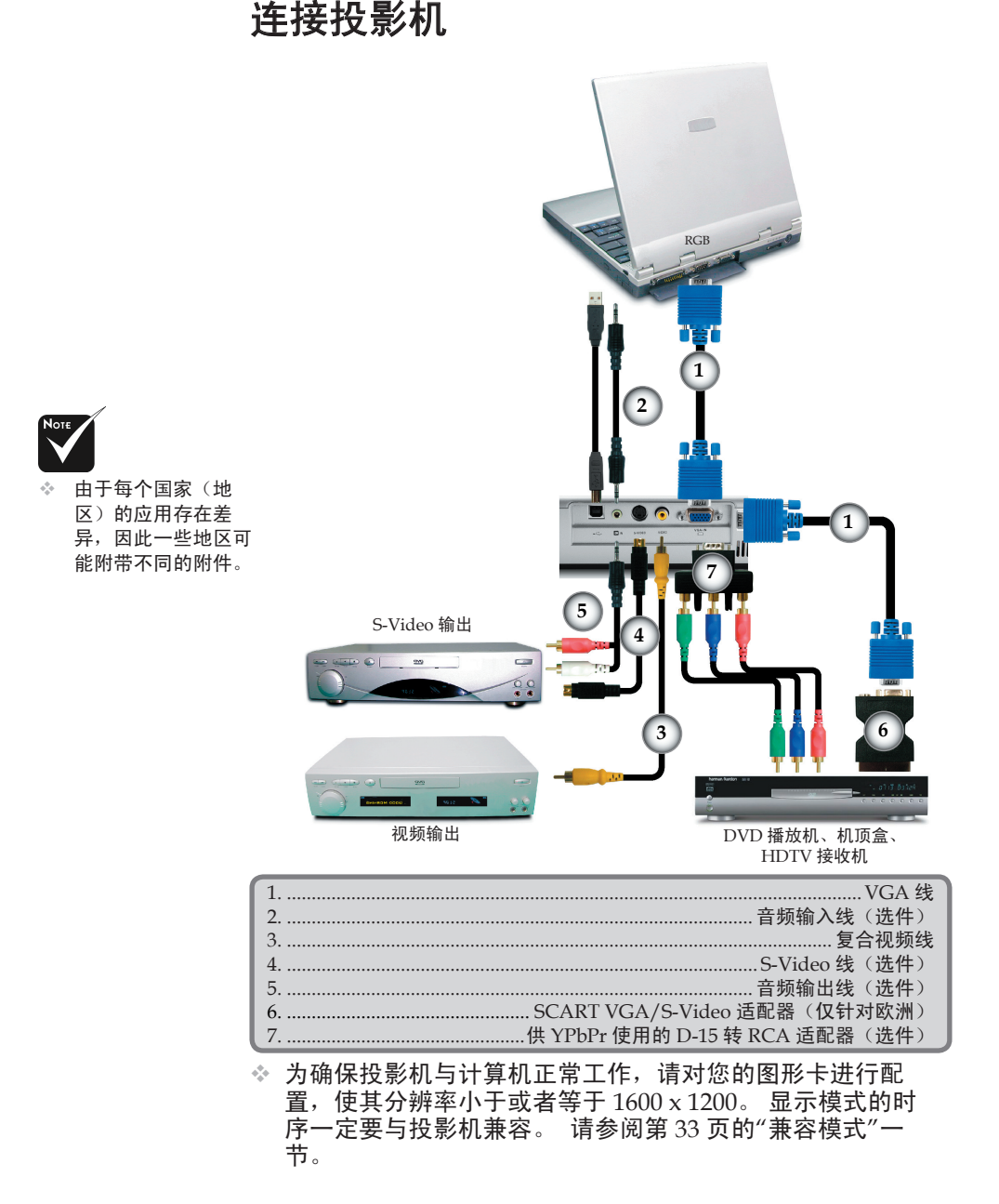

9 简体中文

安装

# 打开/关闭投影机电源

# 打开投影机电源

- 1. 取下镜头盖。 ●
- 2. 确认电源线和信号线连接牢固。电源 LED 绿色闪烁。
- 3. 按控制面板上的"电源"按钮点亮灯泡。
   电源 LED 变成绿
   ●。
- 打开信号源(计算机、笔记本电脑、视频播放器等)的电源。投影机通过"投影设定"菜单自动检测信号源;检查以确保"Source"已设成"关"。
- 如果同时连接了多个信号源,可以使用控制面板或遥控器上的"信号源"按钮进行切换。

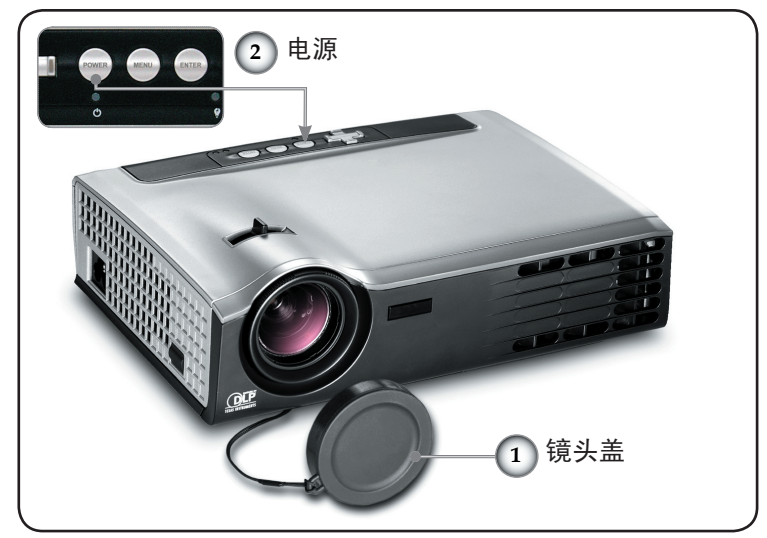

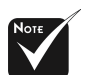

首先打开投影机电源,然后打开信号源电源。

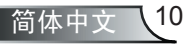

乞茶

## 关闭投影机电源

1. 按"电源"按钮关闭投影机灯泡电源;下面的信息

关闭灯泡电源? 画面隐藏

显示在投影机屏幕上。再按一次"电源"按钮进行确认,否则 该信息将在5秒钟后消失。

请注意,如果按▶键,投影机将进入"画面隐藏"模式,而不 显示任何图像。如要退出"画面隐藏"模式,请再按一次"电 源"按钮。

2. 散热风扇继续转动约 20 秒进行散热,电源指示灯将变成绿色。当电源指示灯开始闪烁时,表明投影机进入了待机模式。

如果您想再打开投影仪,则必须等到投影机完全冷却,并进 入了待机模式。一旦进入待机模式,只需按"电源"按钮即可 重新启动投影机。

- 3. 从电源插座和投影机上拔掉电源线。
- 4. 切勿在电源关闭程序完成之后立即打开投影机电源。

## 警告指示灯

✤ 当"LAMP(灯泡)"指示灯稳定显示红色时,投影机将自动关机。请与您当地的经销商或服务中心联系。参见第 34 页。

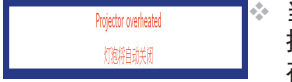

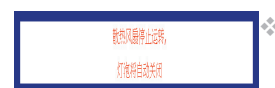

- 当"TEMP(温度)"指示灯稳定显示红色约60秒钟时,表明 投影机温度过高。投影机将自动关机。 在正常情况下,投影机可以在冷却之后重新开机。若问题仍 然存在,请与当地的经销商或服务中心联系。参见第34页。
- 当"TEMP(温度)"指示灯稳定显示红色时,表示风扇出现故
   障。请与您当地的经销商或服务中心联系。参见第 34 页。

11

简体中文

安装

# 调整投影图像

调整投影机图像高度

本投影机配有升降支脚,用于调整图像高度。

<u>要升高图像:</u>

- 1. 按升降支架按钮❶。
- 将图像升高到需要的高度角度<sup>2</sup>,然后松开该按钮将升降支 脚锁定到位。
- 3. 使用支脚螺丝❸微调显示角度。

要降低图像:

- 1. 按升降支架按钮。
- 2. 降低投影机,然后松开该按钮将升降支脚锁定到位。
- 3. 使用支脚螺丝 ❸微调显示角度。

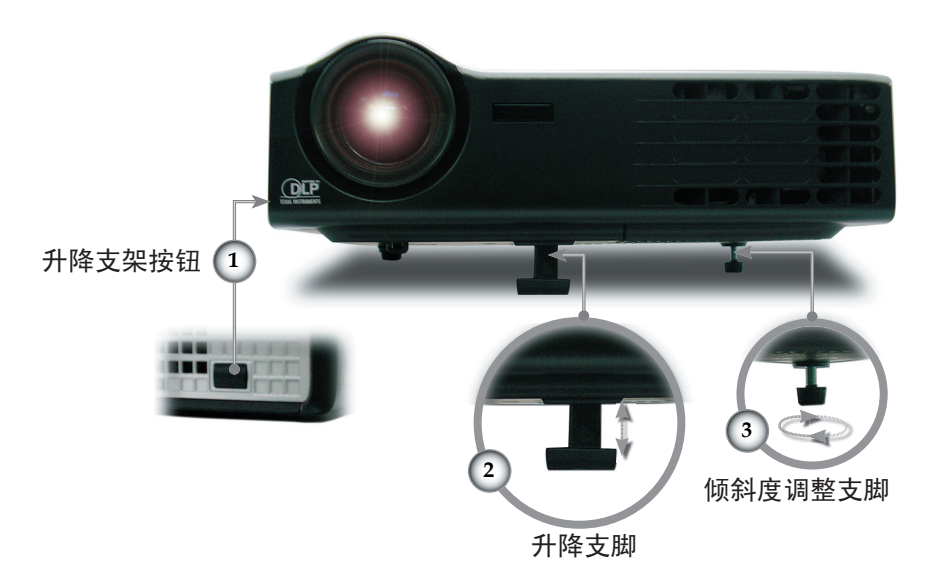

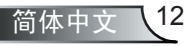

安装

## 投影机的变焦/聚焦调整

您可以调节变焦环以放大/缩小图像。要将图像聚焦,旋转调 焦环直到图像清晰。本投影机的聚焦范围是 4.9 到 39.4 英尺( 1.5 到 12.0 米)机械行程。

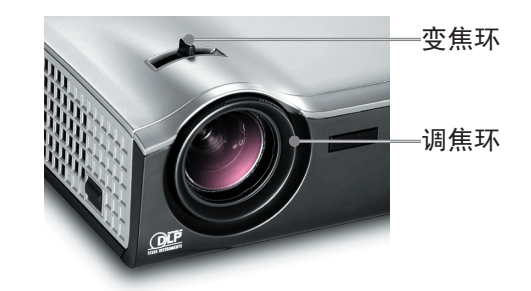

调整投影图像尺寸

投影距离

◇本图仅供用户参考。

4.9' (1.5m)

9.8' (3.0m)

16.4' (5.0m)

22.3' (7.0m)

29.5' (9.0m)

13

39.4' (12.0m)

简体中文

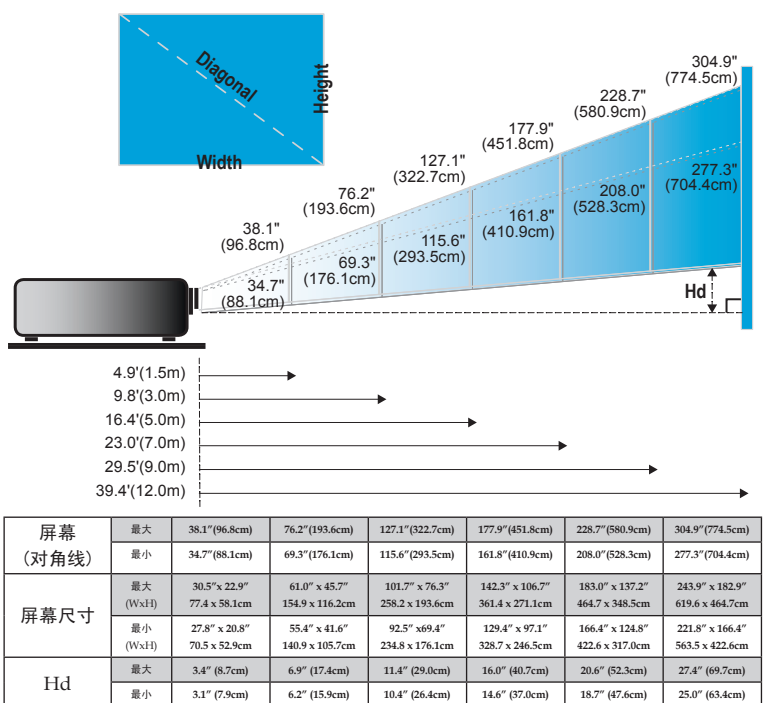

用户控制

# 控制面板和遥控器

您进行功能控制的方式有两种:遥控器和控制面板。

| 使用控制面板        | Į.                          |
|---------------|-----------------------------|
|               |                             |
| Power<br>(电源) | 参见第 10-11 页的"打开/关闭投影机电源"部分。 |
| 信号源 ①         | 按"信号源"以选择一种输入信号。            |
| Menu(菜单)      | 打开或关闭菜单。                    |
| 四向选择键         | 使用 ▲ ▼ ◀▶ 切换菜单。             |
| Enter(确定)     | 确认您选择的项目。                   |
| 重新同步 ②        | 根据输入源自动同步投影机。               |

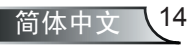

用户控制

| 使用遥控器                      |                              |
|----------------------------|------------------------------|
| Power<br>(电源)              | 参见第 10-11 页的"打开/关闭投影机电源"部分。  |
| Resync<br>(重新同步)           | 根据输入源自动同步投影机。                |
| Laser (激光)<br>按钮           | 将遥控器对准屏幕,按住此按钮激活激光指针。        |
| Source<br>(信号源)            | 按"信号源"以选择一种输入信号。             |
| Keystone<br>(梯形修正)         | 调整因为投影机倾斜而引起的图像失真(±16<br>度)。 |
| Mute(静音)                   | 暂时关闭音频。                      |
| Hide(隐藏)                   | 暂时关闭画面。                      |
| Freeze<br>(影像冻结)           | 按"影像冻结"按钮使屏幕图像静止。            |
| Page Up<br>( <b>向上翻页</b> ) | 使用此按钮向上翻页。                   |
| Page Down<br>(向下翻页)        | 使用此按钮向下翻页。                   |
| 四向选择键                      | 使用▲▼◀▶切换菜单。                  |
| Menu(菜单)                   | 显示或退出投影机的屏幕显示菜单。             |
| Enter(确定)                  | 确认您选择的项目。                    |

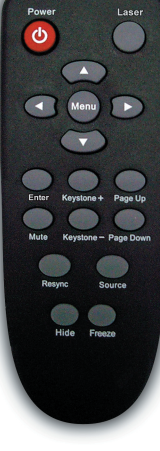

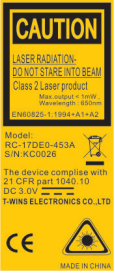

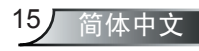

用户控制

# 屏幕显示菜单

本投影机提供多语种屏幕显示(OSD)菜单,可以通过它 调整图像和更改多种设置。投影机将自动检测信号源。

## 操作方法

- 1. 如要打开 OSD 菜单,可以按遥控器或控制面板上的"菜单"。
- 当显示 OSD 时,使用 ◀▶ 键选择主菜单中的项目。 在特定页上进 行选择时,按 ▼ 键进入子菜单。
- 3. 使用▲▼键选择所需项目,通过◀▶键调整设置。
- 4. 在子菜单中选择下一个要调整的项目, 然后按如上所述进行调整。
- 5. 按"菜单"进行确认,屏幕返回主菜单。
- 如要退出,请再按一次"菜单"。OSD 菜单将关闭,投影机自动保存 新的设置。

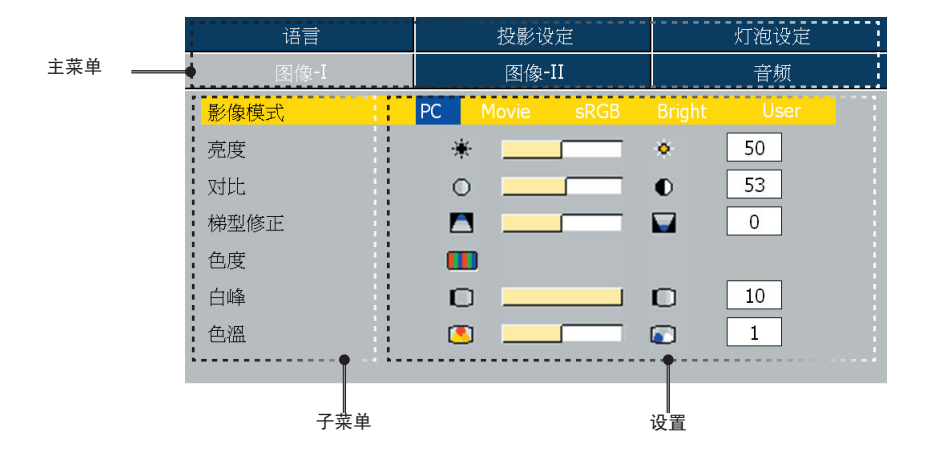

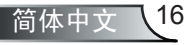

用户控制

# 菜单树

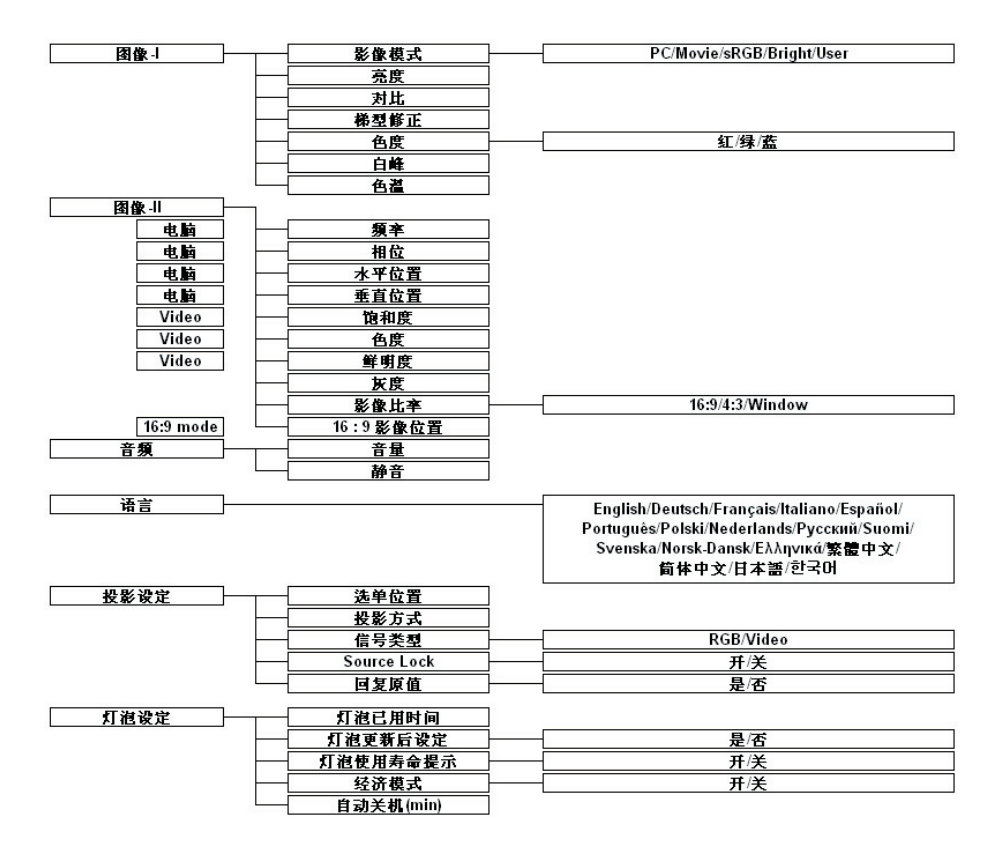

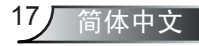

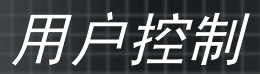

| 图像-I      | 图像-II       | 音频       |
|-----------|-------------|----------|
| 语言        | 投影设定        | 灯泡设定     |
| English   | Polski      | Ελληνικά |
| Deutsch   | Nederlands  | 繁體中文     |
| Français  | Русский     | 简体中文     |
| Italiano  | Suomi       | 日本語      |
| Español   | Svenska     | 한국어      |
| Português | Norsk/Dansk |          |
|           |             |          |

语言

### <u>语言</u>

选择多语种 OSD 菜单。使用 ▲ 或 ▼ 键选择所需要的语言。 按 "确定"完成选择。

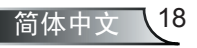

用户控制

| 语言   | 投影设定          | 灯泡设定 |  |
|------|---------------|------|--|
| 图像-I | 图像-II         | 音频   |  |
| 影像模式 | PC Movie sRGB |      |  |
| 亮度   | *             | 50   |  |
| 对比   | 0             | 53   |  |
| 梯型修正 |               | 0    |  |
| 色度   |               |      |  |
| 白峰   |               | 10   |  |
| 色溫   | O             | 1    |  |
|      |               |      |  |

# *图像-*I

### 影像模式

对于许多类型的图像,投影机里有很多已经优化了的出厂预置。

- ▶ PC: 用于计算机或笔记本电脑。(最亮图像)
- Movie(电影):用于家庭影院。
- ▶ sRGB: 用于标准 PC 颜色。(最佳的色彩再现)
- ▶ Bright (明亮): 用于明亮模式。
- ▶ User (使用者): 记录用户设置。

### <u>亮度</u>

调整图像的亮度。

- ▶按◀使图像变暗。
- ▶ 按▶ 使图像变亮。

### <u>对比</u>

对比度控制图片最亮和最暗部分之间的差异程度。调整对比度会变更 图像中的黑白颜色比例。

- ▶ 按 ◀ 降低对比度。
- ▶ 按▶ 提高对比度。

梯型修正(梯型失真校正)

调整因投影机倾斜而导致的图像失真。(±16 度)

### 色度

按"确定"以调整红色、绿色和蓝色。

### 白峰

使用白峰控制来设置 DMD 芯片的最高白度水平。0 代表最低白峰, 10 代表最高白峰。如果希望图像更亮一些,可以向最大设置方向调整。如果要让图像平缓自然一些,可以向最低设置方向调整。

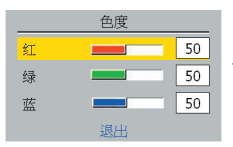

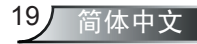

用户控制

调整色温。色温越高,屏幕看上去越冷;色温越低,屏幕看上去越 暖。

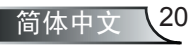

用户控制

| 语言        | 投影设定             | 灯泡设定 |
|-----------|------------------|------|
| 图像-I      | 图像-II            | 音频   |
| 频率        |                  | 0    |
| 相位        |                  | 19   |
| 水平位置      |                  | 0    |
| 垂直位置      |                  | 0    |
| 灰度        |                  | 0    |
| 影像比率      |                  | 16:9 |
| 16:9 影像位置 | Press Enter to : | Set  |

# **图像-II** (计算机模式)

### 频率

"频率"更改显示数据的频率,使其与计算机图形卡的频率匹配。当出 现垂直闪烁条时,可以使用此功能进行调整。

### 相位

"相位"同步显示和图形卡两者的信号时序。如果图像不稳定或者闪 烁,可以使用此功能进行校正。

### <u>水平位置</u>

- ▶ 按 ◀ 将图像左移。
- ▶ 按▶ 将图像右移。

### <u> 垂直位置</u>

- ▶ 按 ◀ 将图像下移。
- ▶按▶ 将图像上移。

### <u> 灰度</u>

这使您可以选择经过微调的 degamma 表,以便根据输入信号源提供 最佳图像质量。

### <u>影像比率</u>

可以使用此功能选择所需的宽高比。

- 4:3: 缩放输入源以适应投影屏幕。
- ▶ \_ 16:9: 缩放输入源以适应屏幕宽度。
- ▶ Window: 当 4:3 图像大于 16:9 屏幕时,选择"Window"模式 以使图像适应屏幕而不改变投影距离。

21,

简体中文

# 用户控制

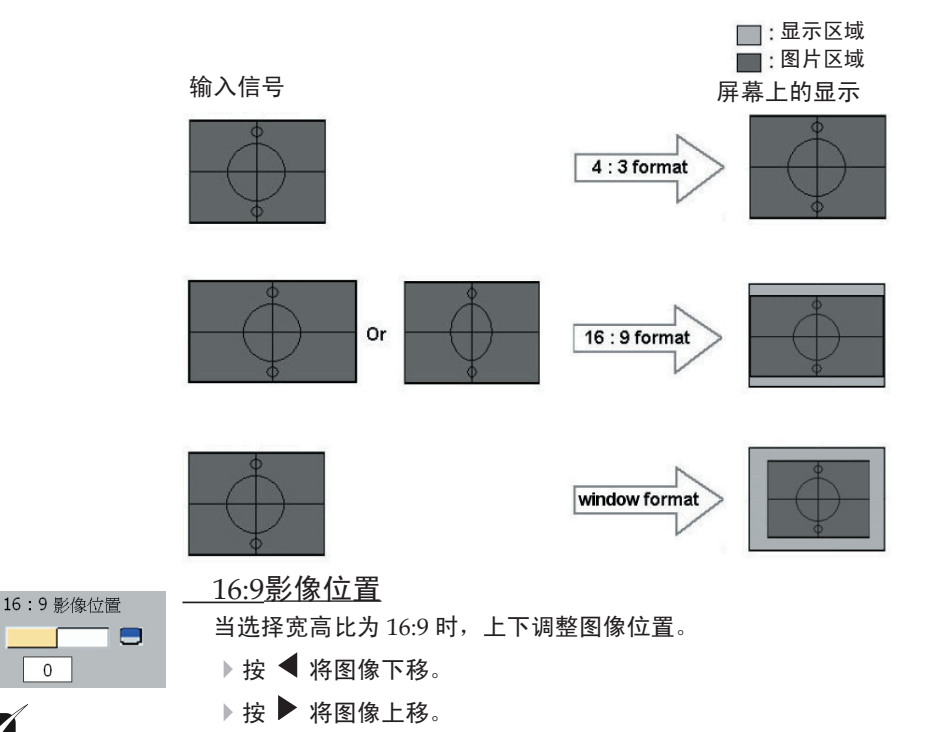

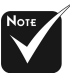

 "16:9 影像位置"功 能在 16:9 影像比率 时受支持。

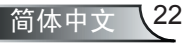

用户控制

| 语言        | 投影设定             | 灯泡设定       |
|-----------|------------------|------------|
| 图像-I      | 图像-II            | 音频         |
| 灰度        |                  | 2 1        |
| 饱和度       |                  | 50         |
| 色度        |                  | 0          |
| 鲜明度       |                  | <b>1</b> 6 |
| 影像比率      |                  | 16:9       |
| 16:9 影像位置 | Press Enter to S | Set        |

# *图像-*II *(视频模式)*

## 灰度

这使您可以选择经过微调的 degamma 表,以便根据输入信号源提供 最佳图像质量。

### <u> 饱和度</u>

将视频图像从黑白调整为完全饱和的颜色。

- ▶ 按 ◀ 减小图像的饱和度。
- ▶ 按▶ 增大图像的饱和度。

调整红绿色平衡。

- ▶ 按 ◀ 减少图像中的绿色。
- ▶ 按▶ 增加图像中的红色。

### <u>鲜明度</u>

调整图像锐度。

- ▶ 按 ◀ 降低锐度。
- ▶ 按▶ 提高锐度。

### <u>影像比率</u>

▶

可以使用此功能选择所需的宽高比。

- 🔵 4:3: 缩放输入源以适应投影屏幕。
- 💿 16:9: 缩放输入源以适应屏幕宽度。
- Window: 当 4:3 图像大于 16:9 屏幕时,选择"窗口"模式以 使图像适应屏幕而不改变投影距离。

23

简体中文

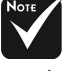

◆ 在 DVI-D 模式下不 支持"饱和度"、"色 度"和"鲜明度"。

# 用户控制

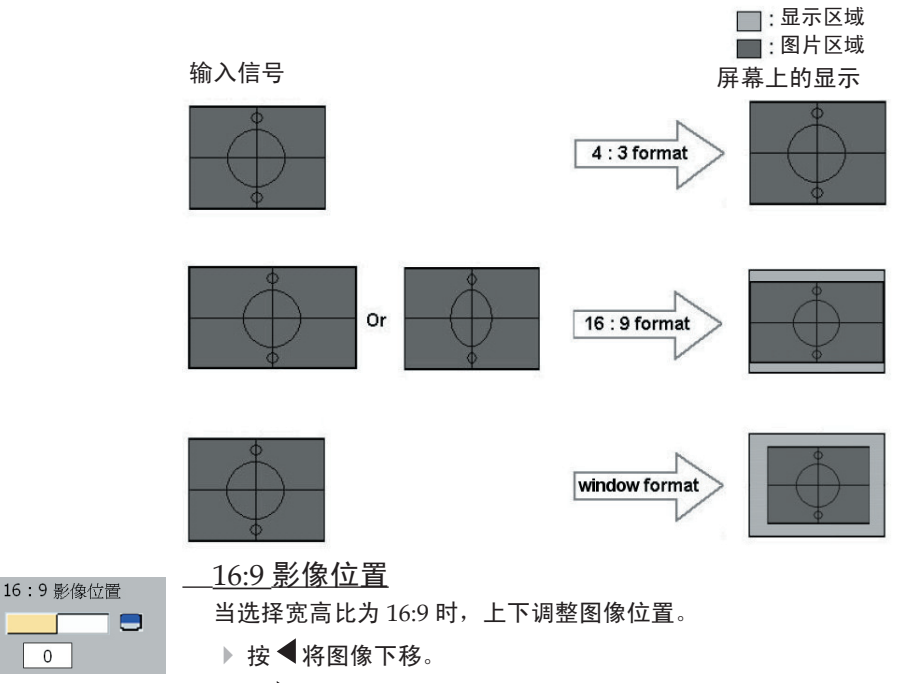

▶ 按▶ 将图像上移。

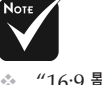

◆ "16:9 影像位置"功 能在 16:9 影像比率 时受支持。

0

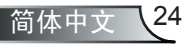

用户控制

音频

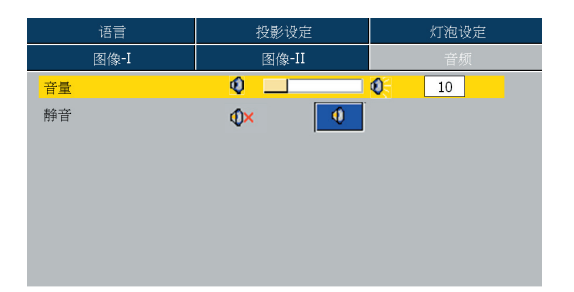

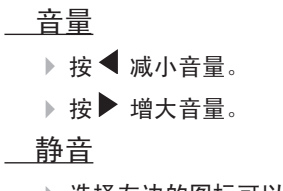

- ▶ 选择左边的图标可以开启静音。
- ▶ 选择右边的图标可以关闭静音。

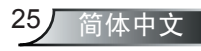

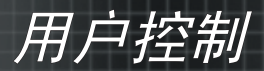

| 图像-I        | 图像-II    | 音频       |
|-------------|----------|----------|
| 语言          | 投影设定     | 灯泡设定     |
| 选单位置        | <u> </u> | <u> </u> |
| 投影方式        | 📑 💶      |          |
| 信号类型        |          | Video    |
| Source Lock |          | 关        |
| 回复原值        |          | 否        |
|             |          |          |
|             |          |          |

# 投影设定

### 选单位置

选择显示屏上的菜单位置。

### <u>投影方式</u>

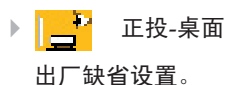

▶ <sup>[4]</sup>\_\_\_\_ 背投-桌面

选择此功能时,投影机反转图像,这样即可在投影屏后面投影。

### 信号类型

选择信号类型 RGB 或视频信号源。

<u>\_Source Lock (信号源锁定)</u>

- ▶ 关:当前输入信号中断时,投影机搜索其它信号。
- ▶ 开:投影机搜索指定的连接端口。

### <u>回复原值</u>

将调整和设置恢复至出厂默认值。

- ▶ 是(执行): 将所有菜单设置恢复至出厂默认值。
- ▶ 否(取消): 取消已修改的设置。

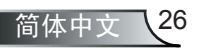

用户控制

| 图像-I      | 图像-II | 音频   |
|-----------|-------|------|
| 语言        | 投影设定  | 灯泡设定 |
| 灯泡已用时间    | Q (   | 300  |
| 灯泡更新后设定   |       | 否    |
| 灯泡使用寿命提示  |       | 否    |
| 经济模式      |       | 关    |
| 自动关机(min) | ÷     | 180  |
|           |       |      |
|           |       |      |

# 灯泡设定

灯泡已用时间

显示灯泡的累计工作时间。

<u>灯泡更新后设定</u>

更换灯泡后使灯泡寿命计时器归零。

灯泡使用寿命提示

选择此功能可以在显示"更换灯泡"信息时显示或者隐藏警告消息。 本消息将在灯泡寿命结束之前 30 个小时显示。

### <u>经济模式</u>

选择"开"可以调暗投影机灯光,从而降低功耗,延长灯泡的寿命( 最多130%)。选择"关"返回正常模式。

<u> 自动关机 (min)</u>

设置倒计时。当没有信号输入到投影机时,开始倒计时。倒计时结 束时,投影机自动关机。

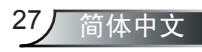

附录

# 故障排除

投影机出现故障时请参阅下文。如果问题仍然存在,请与 您当地的经销商或服务中心联系,详情请参见第34页。

### 故障: 屏幕上没有图像

- 确认所有线缆和电源接线均按照"安装"部分所述正确并牢固地连接。
- 确认接头插针没有弯曲或者折断。
- ▶ 检查投影灯泡是否牢固安装。请参阅"更换灯泡"部分。
- ▶ 确认已经取下了镜头盖并且投影机电源已经打开。
- ▶ 确保没有开启"隐藏"功能。

### 故障: 图像左或右边缘缺失,或者图像不稳定或有噪点

- ▶ 按遥控器上的"重新同步"或者按控制面板上的"▶"。
- ▶ 如果使用的是 PC:

对于 Windows 3.x:

- 1. 在 Windows 程序管理器中,双击主程序组中的"窗口设置"图标。
- 2. 确认显示分辨率设置低于或者等于 1600 x 1200。

<u>对于 Windows 95、98、2000、XP:</u>

- 从"我的电脑"图标打开"控制面板"文件夹,然后双击"显示"图标。
- 2. 选择"设置"选项卡。
- 3. 单击"高级属性"按钮。

### 如果投影机仍然无法显示整幅图像,那么还需要更改所使用的监视 器显示。参考如下步骤。

4. 确保分辨率设置低于或者等于 1600 x 1200。

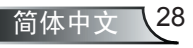

附录

29,

简体中文

- 5. 选择"监视器"选项卡下面的"更改"按钮。
- 4击"显示所有设备"。在 SP 框内选择"标准监视器类型"; 在"模式"框内选择所需的分辨率模式。
- ▶ 如果使用的是笔记本电脑:
  - 1. 首先,按照上述步骤调整计算机的分辨率。
  - 2. 按相应按钮以切换输出设置。 例如: [Fn]+[F4]

| Compaq=><br>Dell =>  | [Fn]+[F4]<br>[Fn]+[F8] | Hewlett-<br>Packard => | [Fn]+[F4] |
|----------------------|------------------------|------------------------|-----------|
| Gateway=>            | [Fn]+[F4]              | NEC=>                  | [Fn]+[F3] |
| IBM=>                | [Fn]+[F7]              | Toshiba =>             | [Fn]+[F5] |
| Mac Apple:<br>系统参数>5 | 显示>排列>镜                | 像显示                    |           |

如果更改分辨率时遇到困难或者显示器画面停止不动,请重新启动 所有设备,包括投影机。

### 故障: 笔记本电脑或者 PowerBook 电脑屏幕不显示演示文档

如果使用的是笔记本电脑:

一些笔记本电脑在使用第二个显示设备时会禁用其自身的显示器。 它们分别具有不同的重新激活方式。有关的详细信息,请参阅计算 机的文档。

### 故障:图像不稳定或者抖动

- ▶ 使用"相位"进行校正。
- ▶ 在计算机上更改监视器颜色设置。

#### 故障:图像上有竖直抖动条

- ▶ 使用"频率"进行调整。
- ▶ 检查并且重新配置显卡的显示模式,使其与本产品兼容。

### 故障:图像聚焦不准

▶ 调整投影机镜头上的调焦环。

附录

确认投影屏与投影机之间的距离介于 4.9 到 39.4 英尺(1.5 到 12.0 米)之间。参见第 13 页。

### 故障: 显示 16:9 DVD 时图像被拉伸。

投影机自动检测 16:9 DVD,并根据 4:3 默认设置占满全屏幕以调整宽高 比。

如果图像仍被拉伸,则还需要按照如下步骤调整宽高比:

- ▶ 如果正在播放 16:9 DVD,则在 DVD 播放机上将宽高比类型选择为 4:3。
- ▶ 如果在 DVD 播放机上无法将宽高比类型选择为 4:3,则在屏幕菜单 上选择 4:3 宽高比。

#### 故障: 灯泡不亮或者发出喀啦声

灯泡达到使用寿命时,可能无法点亮并发出喀啦响声。如果出现这种情况,则只有更换了灯泡模块之后投影机方可恢复工作。更换灯泡时,请按照"更换灯泡"中的步骤进行操作。

| 信息       |          | 电源 LED<br>(绿色) | 灯泡告警<br>LED           | 温度告警<br>LED |          |          |
|----------|----------|----------------|-----------------------|-------------|----------|----------|
| 待机       | 状态(辅     | 前入电源线          | )                     | 闪烁 0.5Hz    | 0        | 0        |
| 警告       |          |                |                       | 闪烁 1Hz      | 0        | 0        |
| 灯泡,      | 点亮/电     | 源打开            |                       | *           | 0        | 0        |
| 电源       | 关闭(散     | (热             |                       | <b>`</b> ∰  | 0        | 0        |
| 错误       | (灯泡改     | (章)            |                       | Ó           | 闪烁 2Hz   | 0        |
| 错记       | 待机       | 散热故障           | <u>-</u>              | 闪烁 1Hz      | 0        | 闪烁 0.5Hz |
| ₩¤<br>   | 模式       | 已恢复            |                       | 闪烁 0.5Hz    | 0        | *        |
| 散热故障     |          | 散热故            | T<3min.<br>(风扇散<br>热) | *           | 0        | ☀        |
| ずう<br>逆  | 运行<br>模式 | 障              | T>3min.<br>(风扇停<br>止) | 闪烁 0.5Hz    | 0        | *        |
|          |          | 已恢复            |                       | 闪烁 0.5Hz    | 0        | 0        |
| 错误(温度过高) |          | 闪烁 0.5Hz       | 0                     | <u></u>     |          |          |
| 错误(风扇故障) |          | 闪烁 0.5Hz       | 0                     | *           |          |          |
| 错误       | (灯泡改     | (章)            |                       | 闪烁 1Hz      | 闪烁 0.5Hz | 0        |
| 灯泡故障重试   |          | 0              | 闪烁 1Hz                | 闪烁 1Hz      |          |          |

### 故障: LED 点亮信息

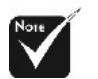

稳定点亮 => 🔆 不亮 => 〇

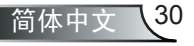

附录

## 故障: 信息提示

▶ 风扇故障:

| 散热风扇停止运转,            |  |
|----------------------|--|
| 灯泡将自动关闭              |  |
| <br>231G13 [[-20274] |  |

▶ 温度过高:

|     |         | Projector overheated<br>灯泡将自动关闭 |           |
|-----|---------|---------------------------------|-----------|
| 关机  | .:      |                                 |           |
|     | 关闭灯泡电源? | 画面隐藏                            |           |
| ▶更换 | 灯泡:     |                                 |           |
|     | 灯泡      | 在满负荷工作下寿命已接近结束                  | <b></b> , |

建议立即更换灯泡!

31 简体中文

附录

# 更换灯泡

本投影机记录灯泡使用情况。它将显示警告信息

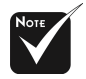

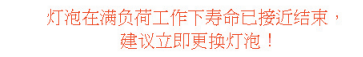

看到此信息时,应尽快更换灯泡。在更换灯泡前,请确保投影机已经冷却至少约30分钟。

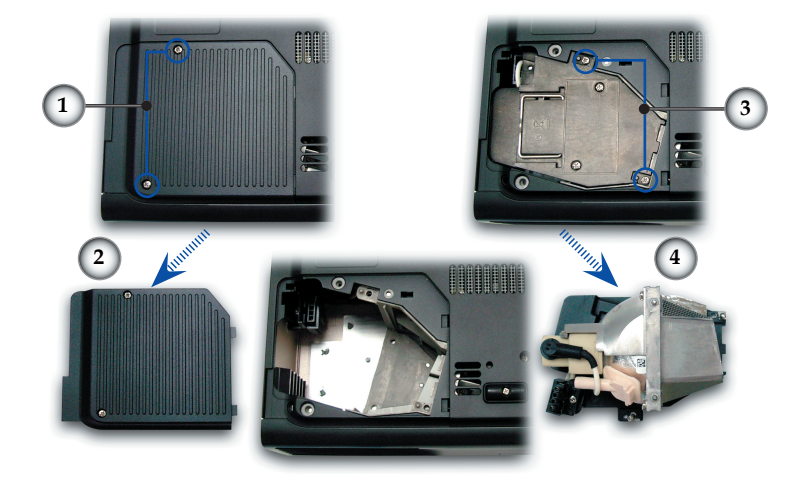

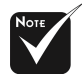

警告:为降低人 身伤害危险,请避免灯 泡模块坠落或者触摸灯 泡。灯泡如果坠落可能 会被摔碎并导致伤害。

### 灯泡更换步骤:

- 1. 按下电源按钮,关闭投影机电源。
- 2. 将投影机冷却至少 30 分钟。
- 3. 拔下电源线。
- 4. 使用螺丝刀拧下机盖上的螺丝。●
- 5. 向上提起并取下机盖。❷
- 6. 拧下灯泡模块上的2个螺丝。 ❸
- 7. 抽出灯泡模块。④

以相反的顺序执行上述步骤装上灯泡模块。

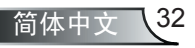

附录

# 兼容模式

|              |                 | (模拟)  |        |  |
|--------------|-----------------|-------|--------|--|
| 模式           | 分辨率             | 帧频    | 行频     |  |
|              |                 | (Hz)  | (kHz)  |  |
| VESA VGA     | 640 x 350       | 70    | 31.5   |  |
| VESA VGA     | 640 x 350       | 85    | 37.9   |  |
| VESA VGA     | 640 x 400       | 85    | 37.9   |  |
| VESA VGA     | 640 x 480       | 60    | 31.5   |  |
| VESA VGA     | 640 x 480       | 72    | 37.9   |  |
| VESA VGA     | 640 x 480       | 75    | 37.5   |  |
| VESA VGA     | 640 x 480       | 85    | 43.3   |  |
| VESA VGA     | 720 x 400       | 70    | 31.5   |  |
| VESA VGA     | 720 x 400       | 85    | 37.9   |  |
| VESA SVGA    | 800 x 600       | 56    | 35.2   |  |
| VESA SVGA    | 800 x 600       | 60    | 37.9   |  |
| VESA SVGA    | 800 x 600       | 72    | 48.1   |  |
| VESA SVGA    | 800 x 600       | 75    | 46.9   |  |
| VESA SVGA    | 800 x 600       | 85    | 53.7   |  |
| VESA XGA     | 1024 x 768      | 60    | 48.4   |  |
| VESA XGA     | 1024 x 768      | 70    | 56.5   |  |
| VESA XGA     | 1024 x 768      | 75    | 60.0   |  |
| VESA XGA     | 1024 x 768      | 85    | 68.7   |  |
| * VESA SXGA  | 1152 x 864      | 70    | 63.8   |  |
| * VESA SXGA  | 1152 x 864      | 85    | 77.1   |  |
| * VESA SXGA  | 1280 x 1024     | 60    | 63.98  |  |
| * VESA SXGA  | 1280 x 1024     | 75    | 79.98  |  |
| * VESA SXGA+ | $1400 \ge 1050$ | 60    | 63.98  |  |
| * VESA UXGA  | 1600 x 1200     | 60    | 75     |  |
| MAC LC 13"   | 640 x 480       | 66.66 | 34.98  |  |
| MAC II 13"   | 640 x 480       | 66.68 | 35     |  |
| MAC 16"      | 832 x 624       | 74.55 | 49.725 |  |
| MAC 19"      | 1024 x 768      | 75    | 60.24  |  |
| * MAC        | 1152 x 870      | 75.06 | 68.68  |  |
| MAC G4       | 640 x 480       | 60    | 31.35  |  |
| i MAC DV     | 1024 x 768      | 75    | 60     |  |
| * i MAC DV   | 1152 x 870      | 75    | 68.49  |  |
| * i MAC DV   | 1280 x 960      | 75    | 75     |  |

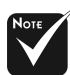

注释: "\*"压缩计算机 图像。

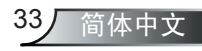

附录

# Optoma 全球办事机构

如需服务或支持,请与当地办事机构联系。

# 美国

| 715 Sycamore Drive      | 电话: | 408-383-3700       |
|-------------------------|-----|--------------------|
| Milpitas, CA 95035, USA | 传真: | 408-383-3702       |
| www.optomausa.com       | 服务: | service@optoma.com |
| 1                       |     | i                  |

## 加拿大

120 West Beaver Creek Road Unit #9 Richmond Hill, ON L4B 1L2, Canada 电话: 905-882-4228 传真: 905-882-4229 www.optoma.com

## 欧洲

42 Caxton Way, The Watford Business Park Watford, Hertfordshire, WD18 8QZ, UK 电话: +44 (0) 1923 691 800 传真: +44 (0) 1923 691 888 www.optomaeurope.com 服务电话: +44 (0)1923 691865 服务: <u>service@tsc-europe.com</u>

## 台湾

5F., No. 108, Minchiuan Rd. 电话: +886-2-2218-2360 Shindian City, Taipei Taiwan 231, 传真: +886-2-2218-2313 www.optoma.com.tw 服务: <u>services@optoma.com.tw</u> asia.optoma.com

# 香港

Unit 901, 9/F., Vogue Centre, No. 696 Castle Peak Road, Kowloon, Hong Kong 电话: +852-2396-8968 传真: +852-2370-1222 www.optoma.com.cn

# 中国

中国 上海市电话: +86-21-62947376长宁区凯旋路 1205 号 5 层传真: +86-21-62947375邮政编码 200052www.optoma.com.cn

# 拉丁美洲

 715 Sycamore Drive
 电话: 408-383-3700

 Milpitas, CA 95035, USA
 传真: 408-383-3702

 www.optoma.com.br
 www.optoma.com.mx

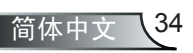